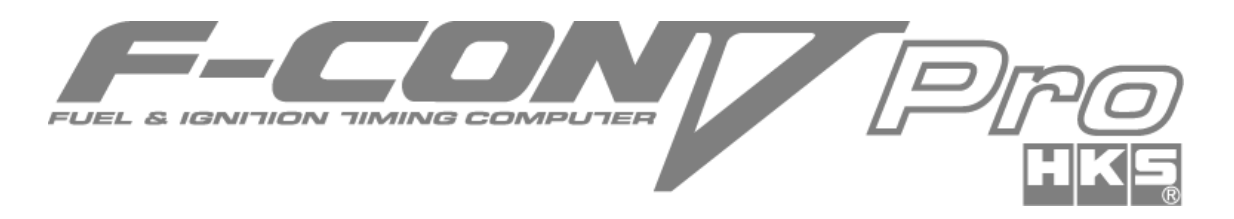

# PowerWriter インストール 説明書

# 目次

| 改訂履歴                                  | 1  |
|---------------------------------------|----|
| ソフトウェア使用許諾事項                          | 2  |
| ソフトウェア動作条件                            | 2  |
| 1. インストール                             | 3  |
| 1-1. 新規インストール                         | 3  |
| 1-2.アップグレードインストール                     | 7  |
| 2. F-CON V Pro PowerWriter を初めて起動したとき | 9  |
| 3. F-CON V Pro 通信アダプタを初めてパソコンへ接続したとき  | 11 |
|                                       |    |

### 改訂履歴

| 改訂日     | 内容   |
|---------|------|
| 2017/10 | 新規作成 |

2017 年 10 月発行 株式会社 エッチ・ケー・エス

#### ソフトウェア使用許諾事項

本ソフトウェアはお客様が本使用許諾事項にご同意いただいた場合のみご提供いたします。 下記の許諾内容をご確認のうえ、本許諾事項にご同意いただいた上でご使用ください。

- 1. 使用権を許諾するソフト F-CON VPro Ver3.4 PowerWriter Ver1.1
- 2. 著作権 本ソフトウェアの著作権は株式会社エッチ・ケー・エスが所有します。
- 3. 本許諾事項の成立・効力および終了
  - 1) 使用者(以下お客様という)は、本ソフトウェアの全部又は一部をコンピュータのハードディスク等の 記憶装置へ保存したとき、又は本ソフトウェアを使用したときは、本許諾事項に同意したものとみな されます。このお客様の同意をもって、本許諾事項は成立し、効力を生じます。
  - お客様は、自己が保存した本ソフトウェアの全てを削除することにより、本許諾事項を終了させることができます。
  - 3)株式会社エッチ・ケー・エスは独自の判断に基づき、本許諾事項を終了することができます。
  - 4) お客様は、理由のいかんを問わず、本許諾事項の終了について株式会社エッチ・ケー・エスに対し 補償金その他いかなる名目での支払いも請求することはできないものとします。
- 4. 複製または改造 1) 本許諾事項で提供されるソフトウェア及び印刷物を本ソフトウェア使用目的の範囲外で複製または 改造することを禁止します。
  - 2) お客様は、本ソフトウェア及び付属物の全部または一部を修正、改変、逆コンパイルまたは逆アセンブル等をすることはできません。または第三者にこのような行為をさせてはなりません。お客様が本ソフトウェア使用目的の範囲内で本ソフトウェアの改造をした場合は、本ソフトウェアの機能保証はできません。
  - 本書の内容の全部または一部を、当社に無断で転載あるいは複製することは、法令に別段の定めがある場合を除き、固く禁じられています。
- 5. 免責 本ソフトウェア使用によって生じたいかなる損害に対しても、株式会社エッチ・ケー・エスは一切の 責任を負いません。また、株式会社エッチ・ケー・エスは、本ソフトウェアの機能がお客様の要求と合 致すること、あるいは本ソフトウェアの作動に中断やエラーのないことを保証するものではありません。

株式会社エッチ・ケー・エスは、本ソフトウェアの使用に付随または関連して生じる直接的または間 接的な損失、損害などについて、如何なる場合においても一切責任を負わず、また本ソフトウェアの 使用に起因または関連してお客様と第三者との間に生じた如何なる紛争についても、一切責任を負 いません。

#### ソフトウェア動作条件

・Pentium 2GHz 以上(Core i 3 以上を推奨)

- •[32bit版] Windows 7、8、8.1、10 (Windows 7 推奨)
- •[64bit版] Windows 7、8、8.1、10 (Windows 7 推奨)
- ・1GBの RAM(32bit 版は 2GB 以上を推奨、64bit 版は 4GB 以上を推奨)
- ・100MB 以上のハードディスク空き容量
- ・1024 x 800 以上の解像度のモニタ
- ・マウスなどのポインティングデバイス
- ・USB コネクタ×1

※この条件を満たしていても、お客様のパソコンの仕様により動作しない場合があります。

※Windows 7、8、8.1、10 は米国 Microsoft Corporation の登録商標です。

#### 1. インストール

HKS ホームページ(http://www.hks-power.co.jp/)から F-CON VPro Ver3.4 PowerWriter Ver1.1 のセットアップフ

ァイルをダウンロードして保存しておきます。 ※ProgramFiles 以下に保存しようとすると、異なる場所に保存されてしまう場合があります。 保存したファイルは圧縮されていますので、解凍(展開)します。

パソコンへ初めて F-CON VPro Ver3.4 PowerWriter をインストールする場合は「<u>1-1</u>.新規インストール」を、以前のバー ジョンをインストールしてありバージョンアップする場合は「<u>1-2.アップグレードインストール</u>」を参照してください。 ※インストール前に全てのプログラムを終了してください。

- <u>1-1.新規インストール</u>
  - (1) 解凍したファイル をダブルクリックすると最初に言語選択画面が出現します。 インストール時に使用する言語を選択して OK ボタンを押します。

| F-CON \ | / Pro Ver34 PowerWriter Ver1.1 - InstallShield |
|---------|------------------------------------------------|
| ځ       | インストールで使用する言語を次の中から選択して下さい。                    |
|         | 日本語                                            |
|         | OK(0) キャンセル                                    |

(2) 下の画面になったら「次へ」を押して次に進んでください。

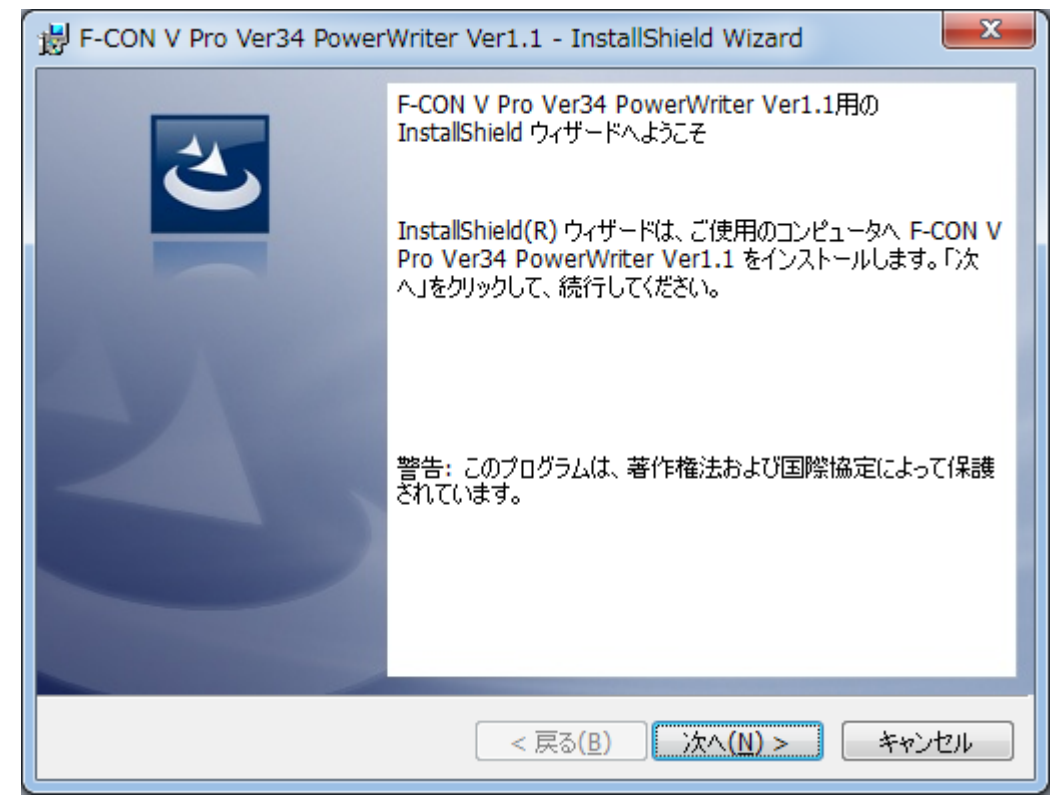

(3) ソフトウェア使用許諾書をよくお読みになり、同意した上で「使用許諾契約の条項に同意します」を選択してから次へお進み下さい。

| F-CON V Pro Ver34 PowerWriter Ver1.1 - InstallShield Wizard             |
|-------------------------------------------------------------------------|
| 使用許諾契約 次の使用許諾契約書を注意深くお読みください。                                           |
| ソフトウェア使用許諾書                                                             |
| 本ソフトウェアはお客様が本使用許諾事項にご同意いただいた場合のみご提供いた                                   |
| 下記の許諾内容をご確認のうえ、本許諾事項にご同意いただいた上でご使用ください。                                 |
| 1. 使用権を許諾するソフト<br>F-CON V Pro Ver8.4 PowerWriter Ver1.1                 |
| 2.著作権 🔫                                                                 |
| <ul> <li>● 使用許諾契約の条項に同意します(A)</li> <li>● 使用許諾契約の条項に同意しません(D)</li> </ul> |
| InstallShield                                                           |
| < 戻る(B) 次へ(N) > キャンセル                                                   |

(4) ユーザー情報を入力してください。そのままでよい場合は「次へ」を押してください。

| F-CON V Pro Ver34 PowerWriter Ver1.1 - InstallShield Wizard |
|-------------------------------------------------------------|
| ユーザー情報<br>情報を入力してください。                                      |
| ユーザー名(U):<br> HKS Co., Ltd.                                 |
| InstallShield<br>< 戻る( <u>B</u> ) 次へ(N) > キャンセル             |

4

(5) インストールするフォルダを決定してください。そのままでよい場合は「次へ」を押してください。

| 븅 F-CON V                | / Pro Ver34 PowerWriter Ver1.1 - InstallShield Wizard                                                     | x |
|--------------------------|----------------------------------------------------------------------------------------------------|---|
| インストール<br>このフォル<br>ンストーノ | レ先のフォルダ<br>レダにインストールする場合は、「次へ」をクリックしてください。別のフォルダにイ<br>ルする場合は、「変更」をクリックします。                                | 5 |
| Þ                        | F-CON V Pro Ver34 PowerWriter Ver1.1 のインストール先:<br>C:¥Program Files (x86)¥HKS¥FCVPro34PW11¥ 変更( <u>C</u> ) | ) |
|                          |                                                                                                    |   |
|                          |                                                                                                    |   |
|                          |                                                                                                    |   |
| InstallShield -          | < 戻る(B) 次へ(N) > チャンパ                                                                                      |   |
|                          |                                                                                                    |   |

(6) 下の画面になったら「インストール」を押してインストールを開始してください。

| F-CON V Pro Ver34 PowerWriter Ver1.1 - InstallShield Wizard             |
|-------------------------------------------------------------------------|
| プログラムをインストールする準備ができました<br>ウィザードは、インストールを開始する準備ができました。                   |
| 「インストール」をクリックして、インストールを開始してください。                                        |
| インストールの設定を参照したり変更する場合は、「戻る」をクリックしてください。「キャンセル」をク<br>リックすると、ウィザードを終了します。 |
| InstallShield                                                           |

(7) 全てが終了すると以下の画面になります。

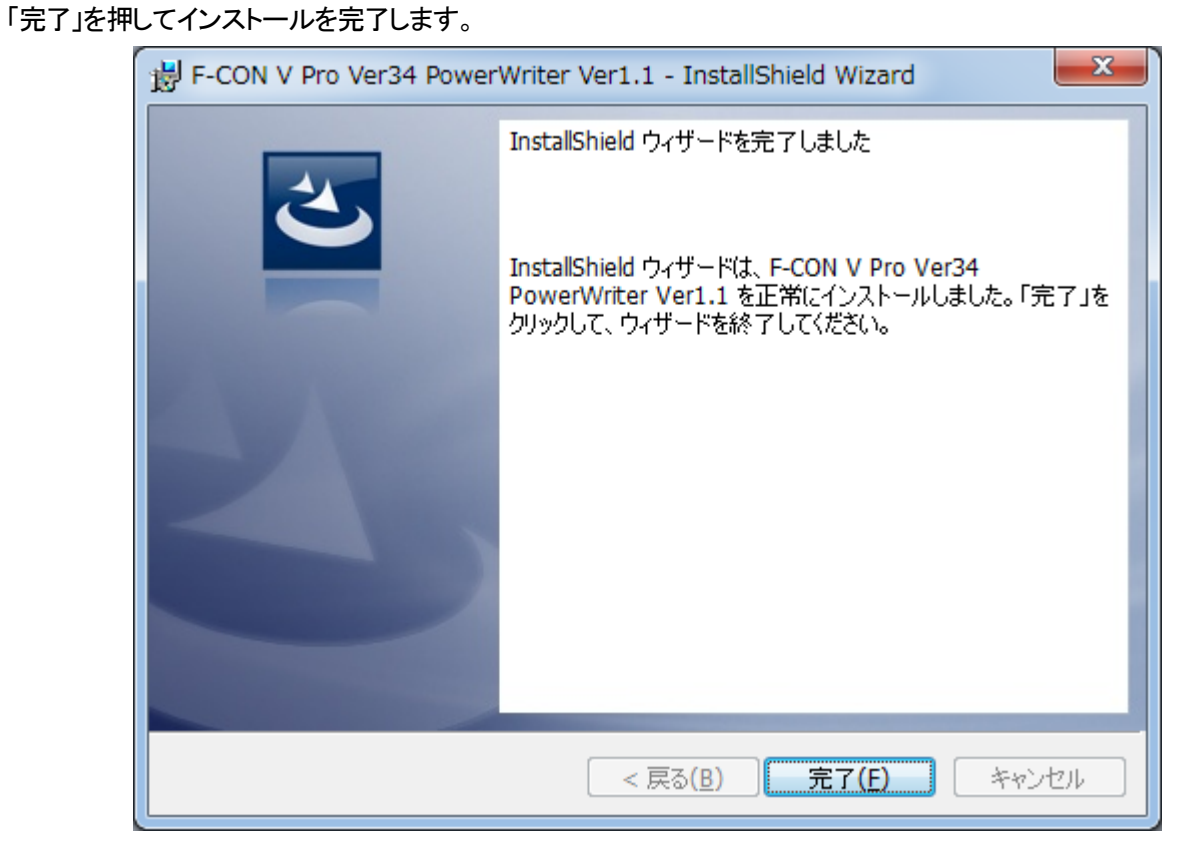

#### <u>1-2. アップグレードインストール</u>

(1) 解凍したファイル

- きetup Launcher Betup Launcher 株式会社 エッチ・ケー・エス をダブルクリックするとインストーラが起動します。
- 下の画面が出現したら「はい」を押して次に進んでください。

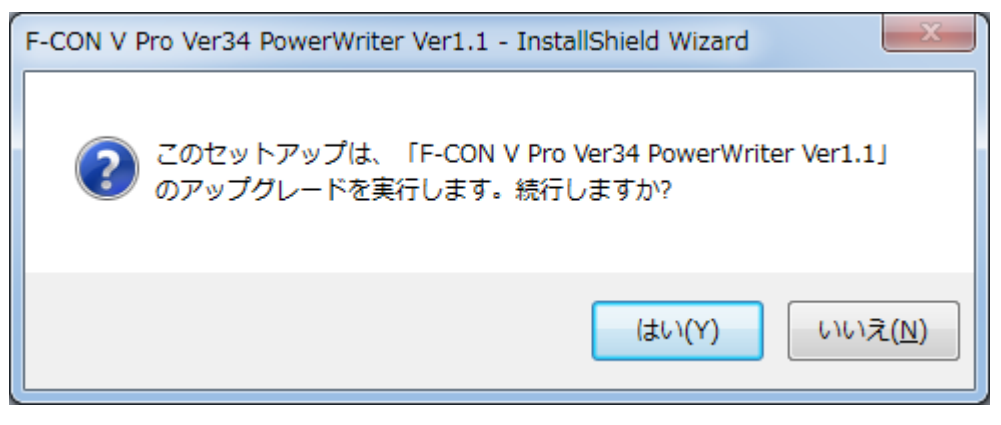

(2) 下の画面になったら「次へ」を押して次に進んでください。

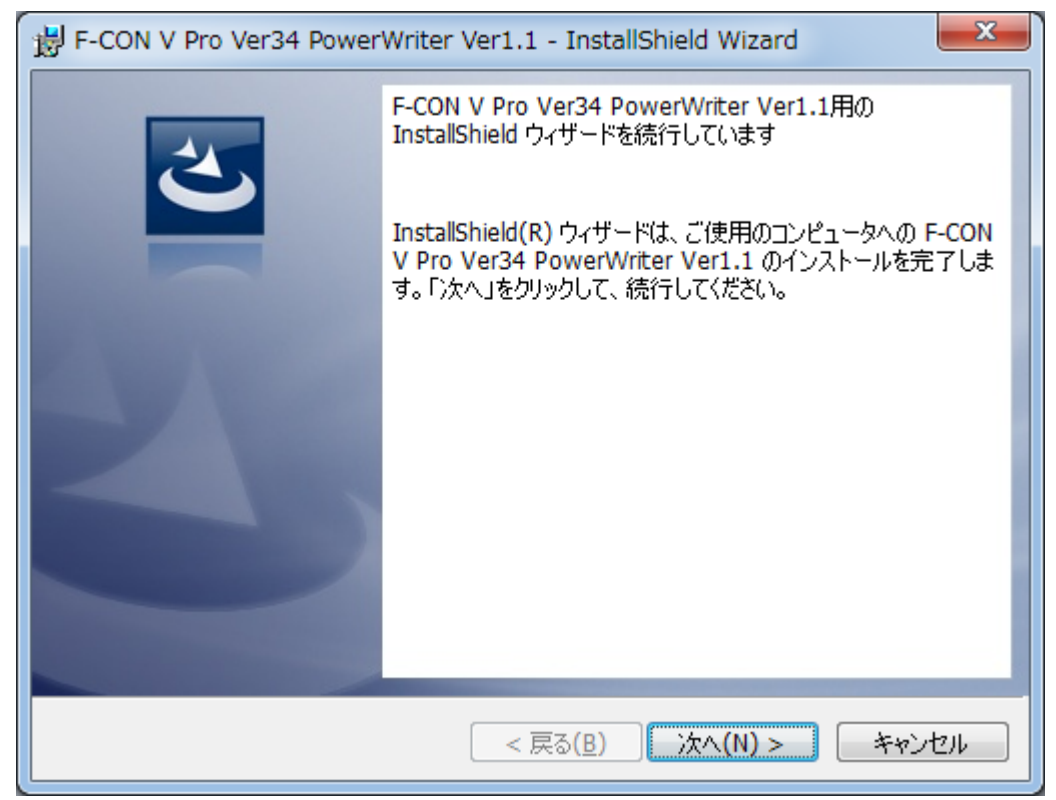

(3) インストール中は下のような画面になります。

| V Pro Ver34 PowerWriter Ver1.1 - InstallShield Wizard                                    |
|------------------------------------------------------------------------------------------|
| Pro Ver34 PowerWriter Ver1.1 をインストールしています<br>プログラム機能をインストールしています。                        |
| InstallShield ウィザードは、F-CON V Pro Ver34 PowerWriter Ver1.1 を<br>インストールしています。 しばらくお待ちください。 |
| ステータス:<br>製品を登録しています                                                                     |
|                                                                                          |
|                                                                                          |
|                                                                                          |
| < 戻る( <u>B</u> ) 次へ( <u>N</u> ) > キャンセル                                                  |
|                                                                                          |

(4) 全てが終了すると以下の画面になります。 「完了」を押してインストールを完了します。

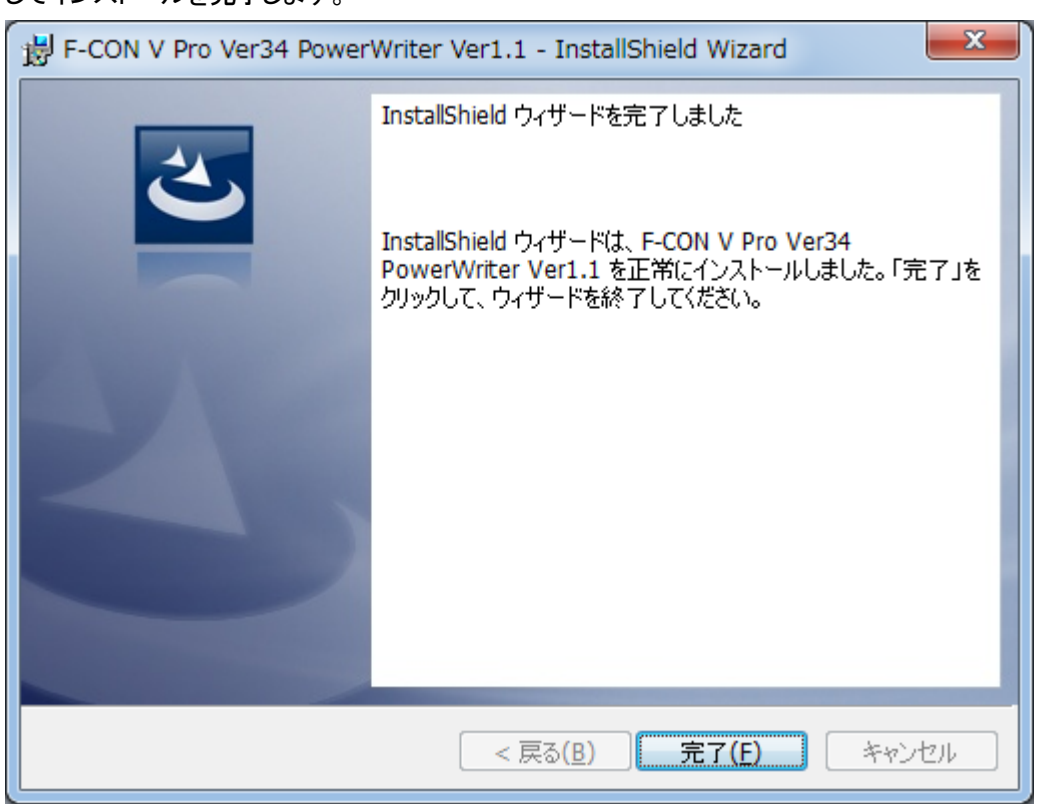

## 2. F-CON V Pro PowerWriter を初めて起動したとき

(1) F-CON V Pro PowerWriter を初めて起動すると、ヘルプファイルとUSBドライバインストール画面が出現します。 USBドライバのインストール画面で「Extract」を押します。

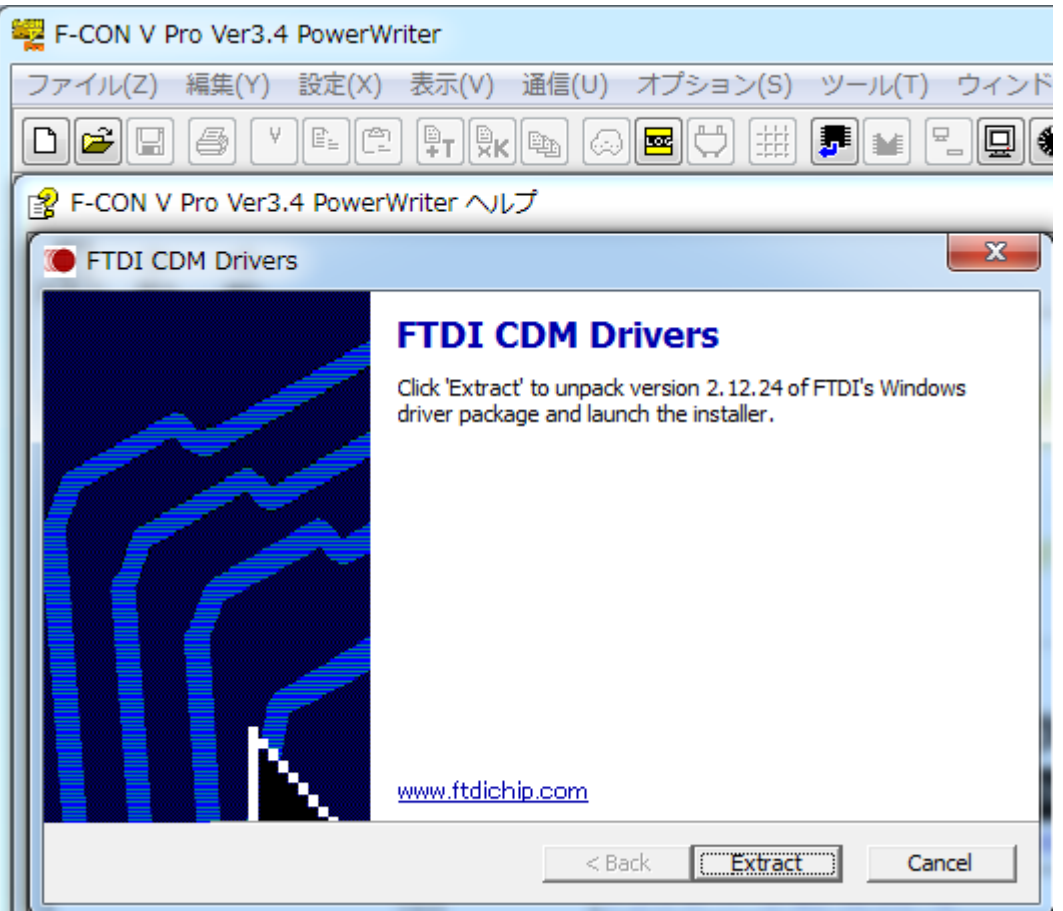

(2)下の画面になったら「次へ」を押して次に進んでください。

| デバイス ドライバのインストール ウィザード |                                                                  |
|------------------------|------------------------------------------------------------------|
|                        | デバイス ドライバのインスト ール ウィザードの開始                                       |
|                        | このウィザードでは、いくつかのコンピュータ デバイスを動作させるために<br>必要なソフトウェア ドライバをインストールします。 |
|                        | 続行するには、[次へ]をクリックしてください。                                          |
|                        | < 戻る(B) 次へ(N)> キャンセル                                             |

(3) 下の画面では、「同意します」を選択して「次へ」を押してください。

| デバイス ドライバのインストール ウィザード |                                                                                                    |
|------------------------|----------------------------------------------------------------------------------------------------|
| 使用許諾契約                 |                                                                                                    |
|                        | 続行するには、使用許諾契約に同意してください。契約書の全体をお読みになるには、<br>入クロール バーまたは PageDown キーを使ってください。<br>IMPORTANT NOTICE: PLEASE READ CAREFULLY BEFORE INSTALLING<br>THE RELEVANT SOFTWARE:<br>This licence agreement (Licence) is a legal agreement between you (Licensee<br>or you) and Future Technology Devices International Limited of 2 Seaward<br>Place, Centurion Business Park, Glasgow G41 1HH, Scotland (UK Company<br>Number SC138640) (Licensor or we) for use of driver software provided by<br>the Licensor(Software).<br>BY INSTALLING OR USING THIS SOFTWARE YOU AGREE TO THE TERMS ▼<br>② 同意します(A)<br>③ 同意しません(D) |
|                        | < 戻る(B) 次へ(N) > キャンセル                                                                                                    |

(4) 以下のウィンドウが出たら「完了」を押して処理を終了します。

| デバイス ドライバのインストール ウィザード |                                                                                               |
|------------------------|-----------------------------------------------------------------------------------------------|
|                        | デバイス ドライバのインスト ール ウィザードの完了                                                                    |
|                        | ドライバは、正しくこのコンピュータにインストールされました。<br>今、このコンピュータにデバイスを接続できます。デバイス付属の説明書がある場<br>合は、最初に説明書をお読みください。 |
|                        | ドライバ名 状態<br>✓ FTDI CDM Driver Pack 使用できます<br>✓ FTDI CDM Driver Pack 使用できます                    |
|                        | < 戻る(B) 完了 キャンセル                                                                              |

#### 3. F-CON V Pro 通信アダプタを初めてパソコンへ接続したとき

(1) F-CON V Pro 通信アダプタを初めてパソコンへ接続すると、以下のような表示が出現して USB ドライバの認識が始まります。 何もせずお待ちください。

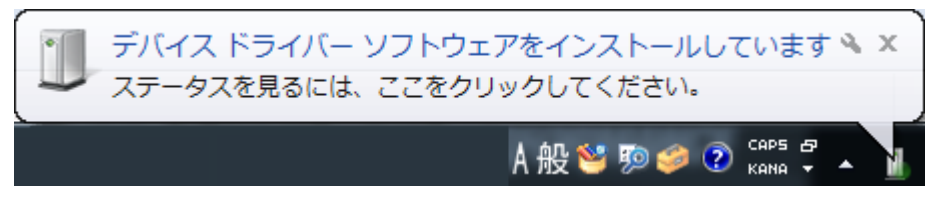

(2) 下のようなウィンドウが出現したら、認識が完了し、F-CON V Pro本体との通信が可能になります。

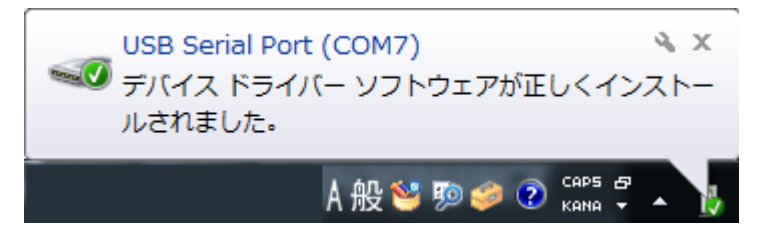

#### アドバイス

F-CON V Pro PowerWriter で F-CON V Pro 本体と通信する場合、最初に「COM ポート」の設定をしなければ通信できません。

パソコンと F-CON V Pro 通信アダプタを USB ケーブルで接続し、F-CON V Pro 通信アダプタと F-CON V Pro 本体を専用ケ

ーブルで接続して PowerWriter を起動し、メニューの「設定」→「COM ポート」から設定してください。

※現在使用可能なポートのみが表示されます。

# アドバイス

PowerWriter バージョンが 1.160 以降の場合、USB ドライバのインストールはメインメニューの「ツール」→「USB ドライバインストール」からも実行可能です。